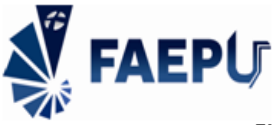

FUNDAÇÃO DE ASSISTÊNCIA, ESTUDO E PESQUISA DE UBERLÂNDIA Setor de Tecnologia da Informação

# Como Acessar Seu Contracheque FAEPU pelo Portal RH

# INTRODUÇÃO

Este guia foi criado com o objetivo de auxiliar os colaboradores da FAEPU no acesso aos seus contracheques diretamente no Portal RH da FAEPU através de acesso pessoal.

O Portal RH da FAEPU oferece uma plataforma prática e segura para que seus colaboradores possam dentre outras funcionalidades, consultar seus contracheques de forma rápida e eficiente. Através desta ferramenta, você tem acesso a todas as informações referentes ao seu pagamento, como valores de vencimentos, descontos e detalhes sobre cada item da folha de pagamento.

# RECOMENDAÇÕES

- Utilize um computador seguro: Ao acessar o Portal RH, utilize um computador seguro e com proteção antivírus para evitar problemas de segurança.
- Salve seus contracheques: É recomendado que você salve uma cópia de seus contracheques em um local seguro, como em um computador pessoal ou em uma nuvem.
- Em caso de dúvidas: Se tiver alguma dúvida sobre o acesso ao Portal RH ou sobre as informações contidas em seu contracheque, entre em contato com o setor de Recursos Humanos da FAEPU através do e-mail <u>apuracao@faepu.org.br</u> ou através de mensagem de texto para o WhatsApp: 34 9900-9570.
- **Disponibilidade:** Para consultar seu contracheque, aguarde a confirmação do pagamento e a liberação do sistema pelo Departamento Pessoal.

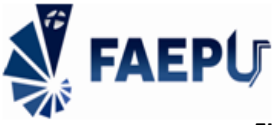

## PASSO A PASSO PARA ACESSAR O CONTRACHEQUE

- 1) Acesse o Portal:
- Endereço: Abra o seu navegador de internet e digite o seguinte endereço na barra de endereços: <u>http://portalrh.faepu.org.br/</u>
- 2) Faça o Login:
- Usuário e Senha: Na página que se abrir, você verá um campo para inserir seu Usuário e outro para sua Senha.
  - Usuário: Digite sua matrícula no campo indicado. Você deverá inserir um zero antes do número da matrícula. Por exemplo se a sua matrícula for 9999 você deverá inserir 09999.
  - **Senha:** Digite seu **CPF** no campo da senha. Este é, geralmente, a senha inicial para novos usuários.
- Acessar: Após preencher os campos com seus dados, localize e clique no botão verde com a inscrição "Acessar".

| FAEPU                                           |  |
|-------------------------------------------------|--|
| Área Restrita                                   |  |
| USUÁRIO Senha Problemas com login? clique aqui. |  |
| Cancelar Acessar                                |  |

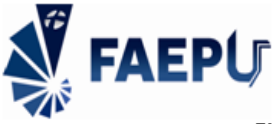

## 3) Acesse a área de contracheques

#### Para celular:

- Localize o menu: Olhe para o canto superior direito da tela do seu celular. Você verá três linhas horizontais (Ξ). Este é o ícone do menu.
- 2. Abra o menu: Toque nesse ícone de três linhas. Isso fará com que um menu se expanda do lado esquerdo da tela.
- Selecione a opção: Dentro do menu que se abriu, procure pela opção "Acessar". Geralmente, ela está localizada logo abaixo da opção "Contracheque". Toque em "Acessar" para continuar.

#### Para computador:

- 1. **Menu visível:** Ao abrir a plataforma no seu computador, você já verá o menu exibido na tela. Não será necessário realizar nenhuma ação adicional para acessálo.
- 2. **Selecione a opção:** Localize a opção "Acessar" no menu. Ela estará posicionada logo abaixo da opção "Contracheque". Clique em "Acessar" para prosseguir.

| FAEPU Fundação de Assistência, Estudo e Pesquisa de Uberlândia |                 |  |  |  |  |  |  |  |
|----------------------------------------------------------------|-----------------|--|--|--|--|--|--|--|
| 0                                                              | IUMANOS Versão: |  |  |  |  |  |  |  |
| A Início                                                       |                 |  |  |  |  |  |  |  |
| <ul> <li>Atestados</li> </ul>                                  |                 |  |  |  |  |  |  |  |
| <ul> <li>Contracheque</li> </ul>                               |                 |  |  |  |  |  |  |  |
| 🖹 Acessar 🙎                                                    |                 |  |  |  |  |  |  |  |

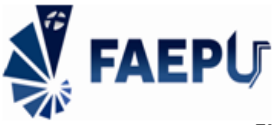

#### Aceite:

No primeiro acesso ao contracheque será mostrada uma tela onde você deverá clicar no botão verde "Ciente", que trata das informações contidas no MANUAL DO COLABORADOR DA FAEPU e na POLÍTICA DE COMPLIANCE FAEPU.

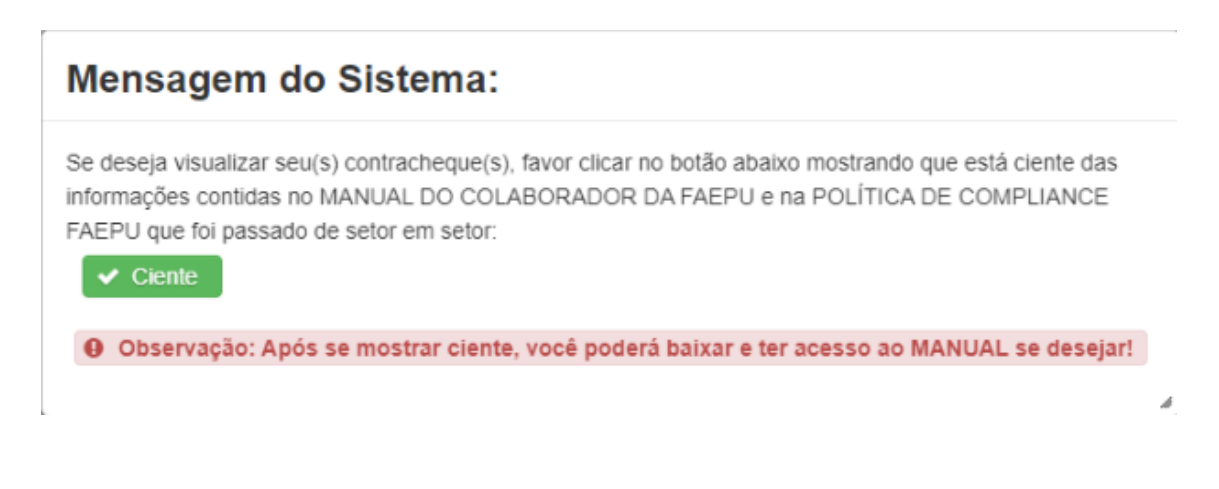

- 4) Visualizar o contracheque.
- Localize a coluna "Imprimir": Procure a coluna com o título "Imprimir" na tabela de seus contracheques.
- Identifique o mês: Encontre o mês para o qual deseja imprimir o contracheque.
- Clique no ícone da impressora: Clique no ícone que representa uma impressora, localizado na mesma linha do mês selecionado e dentro da coluna "Imprimir".

| FAEPU Fundação de Assistência, Estudo e Estudo e Pesquisa de Uberlândia |   |                                    |      |            |                 |         |       |                   |          |  |  |
|-------------------------------------------------------------------------|---|------------------------------------|------|------------|-----------------|---------|-------|-------------------|----------|--|--|
| 0                                                                       | Â | CONTRACHEQUES DOS ÚLTIMOS 3 MESES: |      |            |                 |         |       |                   |          |  |  |
|                                                                         |   | Matrícula                          | Nome | Referência | Tipo Folha      | Empresa | Setor | Data<br>Pagamento | Imprimir |  |  |
|                                                                         |   |                                    |      | jul / 2024 | FÉRIAS          |         |       | 12/07/2024        | Ð        |  |  |
| 🖀 Início                                                                |   |                                    |      | jun / 2024 | FOLHA<br>NORMAL |         |       | 05/07/2024        | •        |  |  |
|                                                                         |   |                                    |      | mai / 2024 | FOLHA<br>NORMAL |         |       | 06/06/2024        | Ð        |  |  |
|                                                                         |   | Total Registros: 3                 |      |            |                 |         |       |                   |          |  |  |